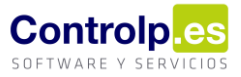

## Compra-venta de productos alcohólicos en régimen suspensivo

Si un mismo artículo, en unos casos no tiene que registrarse en el SILICIE y en otros casos si, deberemos crear dos artículos distintos en gesIERP:

| 🛞 Articulos      |                                                        |                 |            |                              |                 |                 |           |        |        |           |               |                                         |             |                 |               |
|------------------|--------------------------------------------------------|-----------------|------------|------------------------------|-----------------|-----------------|-----------|--------|--------|-----------|---------------|-----------------------------------------|-------------|-----------------|---------------|
|                  |                                                        |                 |            | Herramie                     | entas           |                 |           |        |        |           |               |                                         |             |                 | Utilidad      |
|                  |                                                        |                 |            | ×                            |                 | $\triangleleft$ |           |        | 66     |           |               | С                                       | Z           |                 | \$            |
| Agregar Artículo | Editar Artículo                                        | Guardar cambios | Cancelar   | Borrar                       | Primero         | Anterior        | Siguiente | Ultimo | Buscar | Imprimir  | Listados      | Recalcular Stocks                       | Movimientos | Historico Lotes | Importar des  |
| Codigo           | 00000065                                               | Descripcion     | articulo s | uspensive                    | þ               |                 |           |        | _      |           |               |                                         |             |                 | Ordena A      |
| Codigo Barras    | 840000000659 Seccion: DESTILERIA    Cuenta de compras: |                 |            |                              |                 |                 |           |        |        |           |               |                                         |             |                 | 🗌 Artí        |
|                  | Familia: AGUARDIENTES Proveedor:                       |                 |            |                              |                 |                 |           |        |        |           |               |                                         |             |                 |               |
|                  |                                                        |                 |            |                              |                 |                 |           |        |        |           |               |                                         |             |                 |               |
|                  |                                                        |                 |            |                              |                 |                 |           |        |        |           |               |                                         |             |                 |               |
| Articulos        |                                                        |                 |            |                              |                 |                 |           |        |        |           |               |                                         |             |                 |               |
|                  |                                                        |                 |            | Herrami                      | entas           |                 |           |        |        |           | Utilidad      |                                         |             |                 |               |
|                  |                                                        | H               |            | ×                            | $\triangleleft$ | $\triangleleft$ |           |        | 66     |           |               | C                                       | Z           |                 |               |
| Agregar Artículo | Editar Artículo                                        | Guardar cambios | Cancelar   | Borrar                       | Primero         | Anterior        | Siguiente | Ultimo | Buscar | Imprimir  | Listados      | Recalcular Stocks                       | Movimientos | Historico Lotes | Importar desc |
| Codigo           | 00000064                                               | Descripcion     | articulo s | uspensiv                     | o *             |                 |           |        |        |           |               |                                         |             |                 | Ordena A      |
| Codigo Barras    | 840000000642                                           | Seccion:        | DESTILE    | ESTILERIA Cuenta de compras: |                 |                 |           |        |        |           |               |                                         |             |                 |               |
|                  |                                                        | Familia:        | AGUARD     | IENTES                       |                 |                 |           |        | F      | Proveedor | : All the set | 100000000000000000000000000000000000000 |             | Ŧ               | Mare          |
|                  |                                                        |                 |            |                              |                 |                 |           |        |        |           |               |                                         |             |                 |               |

| Embotellado y Etiqueta | Embotellado y Etiquetado ^ |          |  |  |  |  |  |  |  |  |  |  |  |  |
|------------------------|----------------------------|----------|--|--|--|--|--|--|--|--|--|--|--|--|
| Escandallos            |                            | 0 ces po |  |  |  |  |  |  |  |  |  |  |  |  |
| Ordenes Prod           | uccion                     | neñan    |  |  |  |  |  |  |  |  |  |  |  |  |

Para el artículo que tenga que registrarse en el SILICIE se deberá crear un escandallo, siendo suficiente con que tenga solamente la cabecera del escandallo. Para ello iremos a 'Escandallos' dentro del apartado de 'Embotellado y etiquetado'.

Buscaremos el artículo y pulsaremos en 'Agregar Escandallo', el programa nos cumplimentará todos los datos de la cabecera. Luego clicaremos en 'Guardar cambios'.

| Escandallo                                            |            |                 |          |           |         |                 |           |        |        |                  |         |           |                  |          |             |      |         |
|-------------------------------------------------------|------------|-----------------|----------|-----------|---------|-----------------|-----------|--------|--------|------------------|---------|-----------|------------------|----------|-------------|------|---------|
|                                                       |            |                 | He       | rramienta | IS      |                 |           |        |        | 4                |         |           |                  |          |             |      |         |
|                                                       |            |                 |          | ×         |         | $\triangleleft$ |           |        | 66     |                  |         |           |                  |          |             |      |         |
| Agregar Escandallo                                    | Editar     | Guardar cambios | Cancelar | Borrar    | Primero | Anterior        | Siguiente | Ultimo | Buscar | Imprimir         |         |           |                  |          |             |      |         |
| Producto Terminad                                     | D          |                 |          |           |         |                 |           |        |        | Unidad de medida |         | LTR 👻     | Codigo Nc        | 22029010 |             |      |         |
| articulo suspen                                       | sivo * - [ | 00000064]       |          |           |         |                 |           |        |        | Grado Alcholico  |         | 0,00 %    | Clave Silicie    | A07      |             |      |         |
| Tipo Establecimiento     FáRICAS DE BEBIDAS DERIVADAS |            |                 |          |           |         |                 |           |        |        | % Merma          |         | 0,00000 % | Capacidad Envase | 0,75     | Tipo Envase | AD05 |         |
| Tipo Linea                                            |            |                 |          |           | Mat.Pr  | ima             |           |        |        |                  | Articul | 0         |                  |          |             | Udes | <br>Pro |
| • [Vacío]                                             |            |                 |          |           |         |                 |           |        |        |                  | [Vacío] |           |                  |          |             |      |         |

Cuando hagamos una compra de este producto, podremos indicar en el albarán de compra el régimen fiscal con el que se registrará en el SILICIE:

| Albarar  | nes de cor  | mpra ×           |                 |              |          |           |                                   |                 |                         |        |       |          |          |        |             |                   |     |                    |                    |               |             |            |
|----------|-------------|------------------|-----------------|--------------|----------|-----------|-----------------------------------|-----------------|-------------------------|--------|-------|----------|----------|--------|-------------|-------------------|-----|--------------------|--------------------|---------------|-------------|------------|
| Ŧ        |             |                  |                 |              |          |           |                                   |                 |                         |        |       |          |          |        |             |                   |     |                    |                    |               |             |            |
| Manter   | nimiento    | Expedientes      |                 |              |          |           |                                   |                 |                         |        |       |          |          |        |             |                   |     |                    |                    |               |             |            |
|          |             |                  |                 |              |          |           | Herra                             | mientas         |                         |        |       |          |          |        |             |                   | - 4 | Pedidos pendientes | . Maestros         | 4             |             | Contabilid |
|          | ð           |                  |                 |              |          | ×         | $\ll$                             | $\triangleleft$ |                         |        | 2     | 66       |          |        |             | <b></b>           |     | i 🖓                | 2                  | $\sum$        | Fact. Prov. |            |
| Agregar  | r Albaran   | Editar Albaran   | Cesta Artículos | Guardar      | Cancelar | Borrar    | Primero                           | Anterior        | Siguiente               | Ultimo | Fijar | Buscar   | Imprimir | Layout | : Listados  | Etiquetas Artícul | os  | Rec. Pedidos       | Refrescar Dato     | Crear Factura | Nro Orden.  |            |
| Codigo   | ) F         | Proveedor        |                 |              |          |           |                                   |                 |                         |        |       |          |          |        |             |                   |     |                    |                    |               |             |            |
| 00001    | 17          |                  |                 |              |          |           | Observaciones Persona de Contacto |                 |                         |        |       |          |          |        |             |                   |     |                    |                    |               |             |            |
|          | 1           | Fecha Compra     | 11/05/20        | 11/05/2020 - |          |           | a de pago                         | GIRO A          | GIRO A 60 Y 90 DIAS F/F |        |       |          |          |        |             |                   |     |                    |                    |               |             |            |
| Servido  | , 🗆 I       | Referencia       | Alma            |              |          | Almacen o | de Entrada                        | Almacér         | n Central               |        |       |          |          |        |             |                   |     |                    |                    |               |             |            |
|          |             | Cta.Contable     | Agenci          |              |          |           | transporte                        | Nuestro         | Nuestros Medios         |        |       |          |          |        |             |                   |     |                    |                    |               |             |            |
|          | 1           | Portes:          |                 |              |          | Fecha con | v. Entrega                        |                 | 11/05/2020 💌            |        |       |          |          |        |             |                   |     |                    |                    |               |             |            |
| Arrastre |             |                  |                 |              |          |           |                                   |                 |                         |        |       |          |          |        |             |                   |     |                    |                    |               |             |            |
| Articu   | ulo         |                  | Ca              | ijas         | Unida    | des       | P                                 | Precio          |                         | Dcto   | Do    | to 1     | Dcto 2   | 1      | Fotal Linea | Almacen           | R   | egimenFiscal       |                    |               |             |            |
| , 🗉 ar   | ticulo susp | pensivo * (00000 | 064] []         |              |          |           | 0,                                | 00              | 20,                     | 00000  |       | 2,00000€ |          | 0      |             | 0                 | 0   | 40,0               | 0 € Almacén Centra | ıl s          | USPENSIVO   |            |
|          |             |                  |                 |              |          |           |                                   |                 |                         |        |       |          |          |        |             |                   |     |                    |                    |               |             |            |
| * [Vací  | o]          |                  |                 |              |          |           |                                   |                 |                         |        |       |          |          |        |             |                   |     |                    | [Vacío]            |               |             |            |

## **gesl**Bodegas

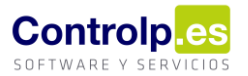

|   | Albaranes de compra | Gestion de Silic | ie AEAT 🛪           |                       |                         |                       |              |                         |              |                    |                     |
|---|---------------------|------------------|---------------------|-----------------------|-------------------------|-----------------------|--------------|-------------------------|--------------|--------------------|---------------------|
|   | 🔒 🔧 🗔               | <b>1</b> 0       | 🎒 👁 🚺               | × -                   |                         |                       |              |                         |              |                    |                     |
|   |                     |                  |                     |                       |                         |                       |              |                         |              |                    |                     |
|   | Cae Establecimiento | Regimen          | Referencia Producto | Descipcion Producto   | Fecha Registro Contable | Fecha de Presentacion | CSV Mensaje  | Num. Referencia Interno | Tipo Asiento | Tipo Movimiento    | Diferencia en Menos |
|   | ۹ iD:               | -                | 4 <b>0</b> 0        | (B)                   | -                       | -                     | 8 <b>0</b> 0 | =                       | -            | = Entrada interior | a <mark>n</mark> t  |
|   | ES00036B1017F       | SUSPENSIVO       | 00000064            | articulo suspensivo * | 11/05/2020              |                       |              | 1021                    | Alta_Asiento | Entrada interior   |                     |
| 1 |                     |                  |                     |                       |                         |                       |              |                         |              |                    |                     |

De la misma forma también podremos seleccionarlo cuando hagamos una venta:

| N  | lantenimiento            | Expedientes             | RibbonPage3     |                    |                            |                                                 |           |                                                |            |           |            |             |            |        |            |         |            |                            |             |                 |            |             |                     |       |
|----|--------------------------|-------------------------|-----------------|--------------------|----------------------------|-------------------------------------------------|-----------|------------------------------------------------|------------|-----------|------------|-------------|------------|--------|------------|---------|------------|----------------------------|-------------|-----------------|------------|-------------|---------------------|-------|
|    |                          |                         |                 |                    | Hen                        | ramientas                                       |           |                                                |            |           |            |             |            | 4      |            | Albar   | anes y Fac | turación                   |             | Maestros        | 4          | Var         | os                  | 4     |
|    |                          |                         |                 |                    |                            | ×                                               |           |                                                |            |           | 25         | 66          | 2          |        | No Valorar |         |            | Rectif. Positi<br>Resumida | /a 🔚        | 3               |            | -           |                     |       |
| Ag | regar Albaran            | Editar Albaran          | Cesta Artículos | Guardar camb       | ios Cancelar               | Borrar                                          | Primero   | Anterior                                       | Siguiente  | Ultimo    | Fijar      | Buscar      | Recoger Pi | edidos |            | Albaran | Facturar   |                            | Enviar      | Refrescar datos | Layout     | Listados    | Etiquetas Artículos | a Añ  |
|    | atos Generales<br>Codigo | Direccion de<br>Cliente | envío Otros d   | is de conta        | abilidad<br>Fe             | d Entregas a cta<br>Fecha Albarán Observaciones |           |                                                |            |           |            |             |            |        |            |         |            |                            |             |                 |            |             |                     |       |
|    | 000198                   | BOI 4000 76             | 6066, EA, DR    |                    | ~ 1                        | 2/05/2020                                       |           | •                                              | Perió      | idico 🗌   | No Fa      | acturable 🗌 | Facturade  |        |            |         |            |                            |             |                 |            |             |                     |       |
|    | Ref. Albarán             | Forma pago              | Salida Air      | macén Cer          | itral                      |                                                 |           | Expo                                           | rtado 🗌    | Sujet     | o Pasivo 📃 | Deposito    |            |        | 2020       |         |            |                            |             |                 |            |             |                     |       |
|    | 00000198                 | Vendedor 4              |                 |                    |                            | Ag. trans                                       | porte Nu  | iestros Me                                     | dios       |           | Ψ.         | Fecha I     | Entrega    |        | 12/05/2020 | • (     |            |                            |             |                 |            |             |                     |       |
|    | Serie Ventas             | Serie principal         |                 |                    | <ul> <li>Refere</li> </ul> | encia                                           |           |                                                |            | Ref.Ped.d | te         |             |            | Bulto  | xs         | 0       | Ì          | Vale                       |             |                 |            |             |                     |       |
|    | Divisa                   | Euros                   |                 |                    | *                          |                                                 |           | Cod.Dp.EDI ···· Peso 0 Battana and Battana bat |            |           |            |             |            |        |            |         |            |                            | a           |                 |            |             |                     |       |
|    | Articulo                 |                         |                 |                    | R.Fiscal                   |                                                 |           | Pales                                          |            | Cajas     | Unida      | des         | Preck      |        | Dto        | o1% D   | to2%       | Dto3% D                    | to4% Di     | to5% P.V.       | Alma       | ten         | Total Linea         | a     |
|    | 🗉 articulo susp          | ensivo * (00000         | 064] []         |                    | SUSPENSIVO                 |                                                 |           |                                                | 0,00       | 1,0       | 0          | 10,0        | 0000       | 2      | 2,00000 €  | 0,00    | 0,00       | 0,00                       | 0,00        | 0,00            | 0 Alma     | cén Central | 20,                 | 9 000 |
| 1  |                          |                         |                 |                    |                            |                                                 |           |                                                |            |           |            |             |            |        |            |         |            |                            |             |                 |            |             |                     |       |
| -  | [Vacio]                  |                         |                 |                    |                            |                                                 |           |                                                |            |           |            |             |            |        |            |         |            |                            |             |                 | Nari       | -           |                     |       |
|    |                          |                         |                 |                    |                            |                                                 |           |                                                |            |           |            |             |            |        |            |         |            |                            |             |                 |            |             |                     |       |
| A  |                          |                         | ra agrupar por  |                    |                            |                                                 |           |                                                |            |           |            |             |            |        |            |         |            |                            |             |                 |            |             |                     |       |
|    | Cae Estable              | cimiento                | Regimen         | Referencia P       | roducto D                  | escipcion                                       | n Product | to F                                           | echa Regis | tro Conta | able       | Fecha de    | Presentad  | tion   | CSV Mensaj | e Nun   | . Referer  | ncia Interno               | Tipo Asie   | nto Tipo M      | ovimiento  | Dif         | erencia en Menos    | Тір   |
| Ŷ  | * <b>0</b> 0             |                         | -               | n <mark>a</mark> c |                            | <b>1</b> 0                                      |           |                                                | -          |           |            | -           |            |        | a 🗖 c      | -       |            |                            | -           | -               |            | -           |                     | -     |
| •  | ES00036                  | B1017F                  | SUSPENSIVO      | 00000064           | a                          | rticulo su                                      | Ispensivo | * 1                                            | 1/05/2020  |           |            |             |            |        |            |         |            | 102                        | Alta_Asie   | ento Entrad     | a interior |             |                     |       |
|    | ES00036                  | B1017F                  | SUSPENSIVO      | 00000064           | s                          | rticulo su                                      | Ispensivo | * 1                                            | 2/05/2020  |           |            |             |            |        |            |         |            | 102                        | 2 Alta_Asie | ento Salida     | exportació | in          |                     |       |
| F  |                          |                         |                 |                    |                            |                                                 |           |                                                |            |           |            |             |            |        |            |         |            |                            |             |                 |            |             |                     | _     |
| Π. |                          |                         |                 |                    |                            |                                                 |           |                                                |            |           |            |             |            |        |            |         |            |                            |             |                 |            |             |                     |       |